## ルートを探索する

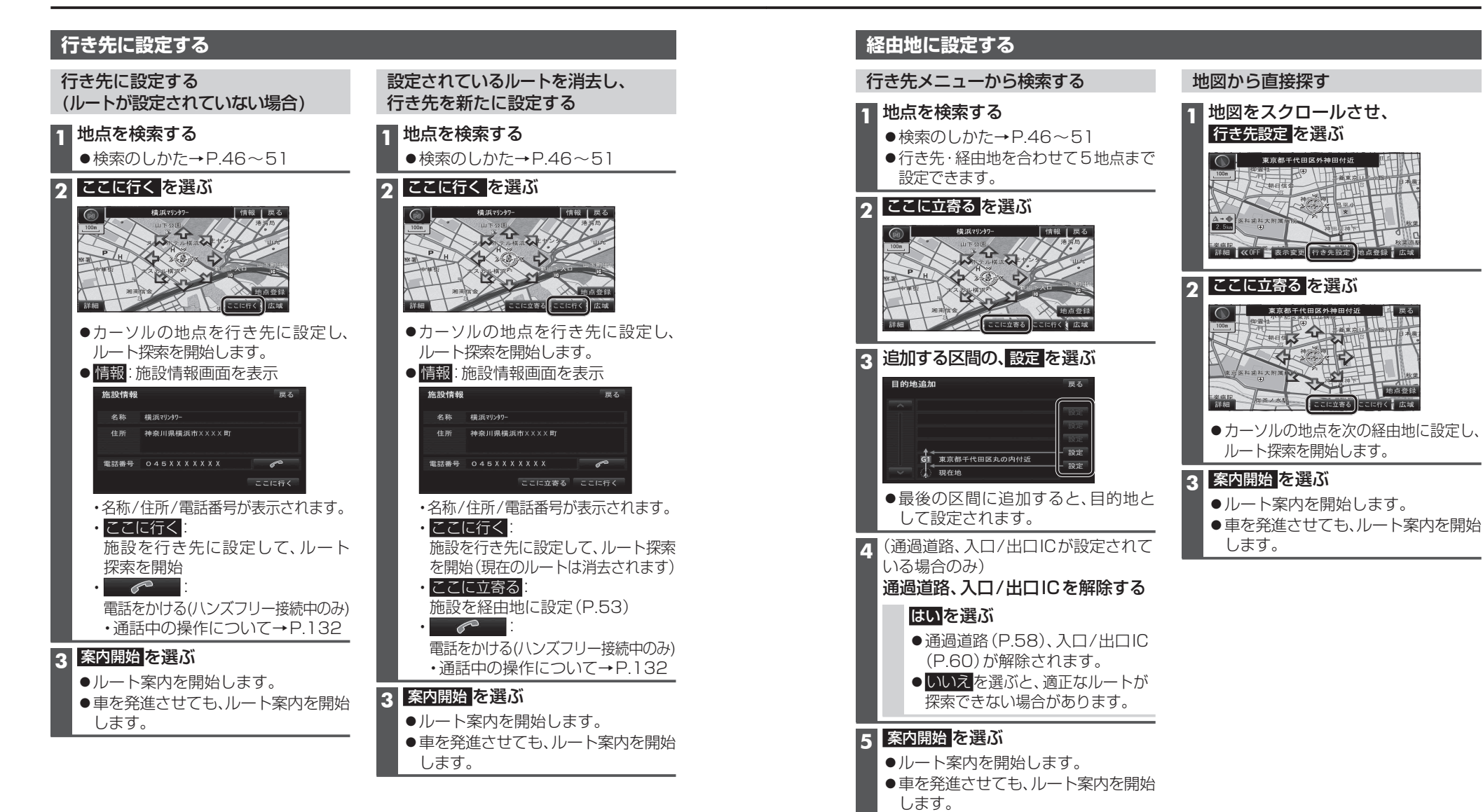